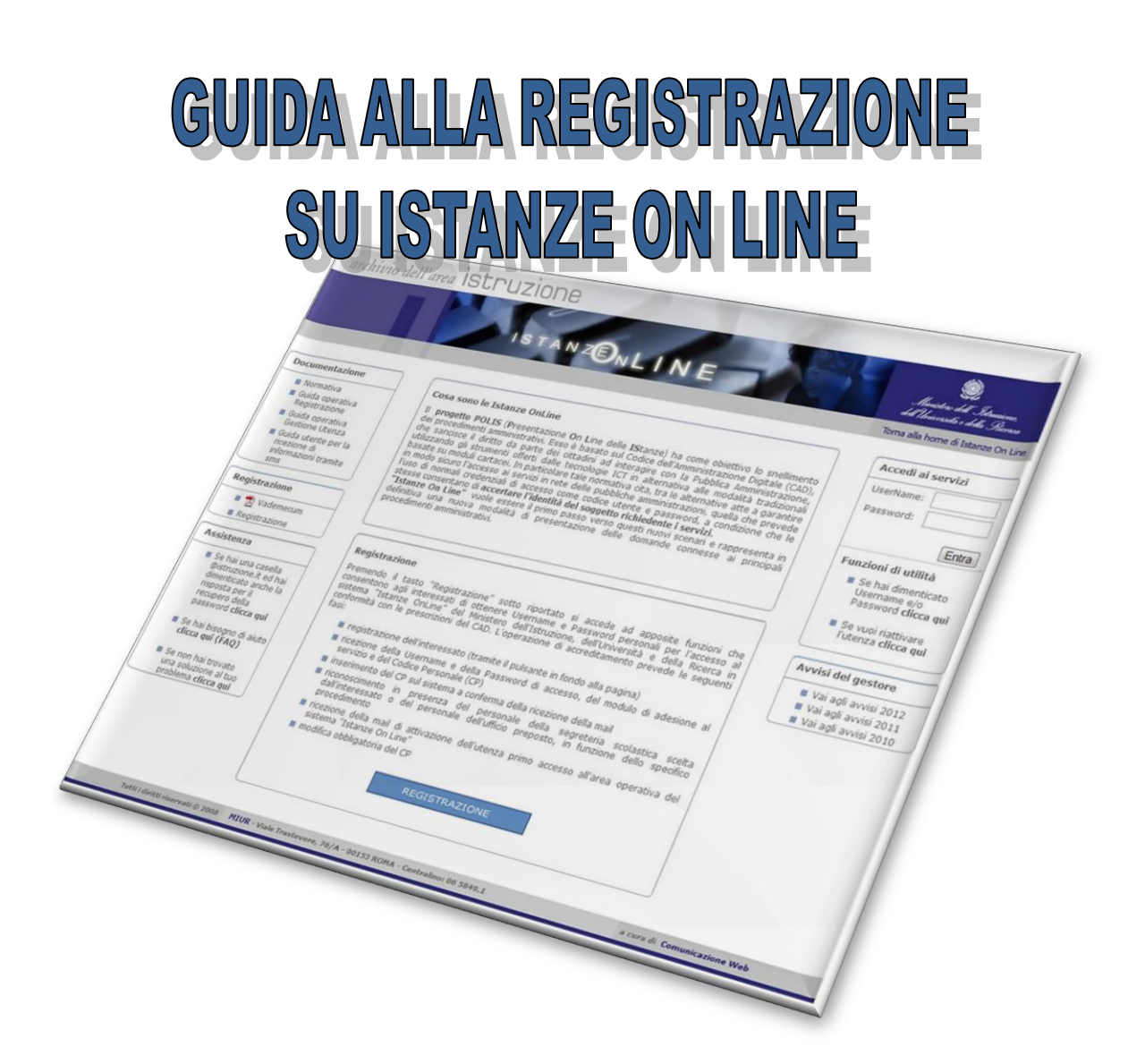

Back

#### **GUIDA ALLA REGISTRAZIONE SU ISTANZE ON LINE**

<u>A) Prima parte della registrazione</u> - <u>B) Identificazione presso una Segreteria scolastica statale</u> <u>C) Primo accesso e cambio del Codice Personale</u> - <u>D) Validazione numero di telefono cellulare</u>

A cura di Andrea Raciti

#### A) PRIMA PARTE DELLA REGISTRAZIONE

Prima di iniziare, è necessario disporre del proprio *documento di riconoscimento*, del *codice fiscale* (o della tessera sanitaria) e delle credenziali di accesso alla propria casella di *posta elettronica istituzionale*, per il personale già in carico all'Amministrazione con contratto a tempo indeterminato o determinato, o di *posta elettronica privata*, per il personale non in carico all'Amministrazione con contratto a tempo indeterminato o determinato a tempo indeterminato o determinato a tempo indeterminato o determinato e con contratto a tempo indeterminato o determinato, ovvero supplenti brevi o aspiranti docenti.

- Accedere al sito Istanze on Line: http://archivio.pubblica.istruzione.it/istanzeonline/
- Nella schermata seguente cliccare su "Registrazione".

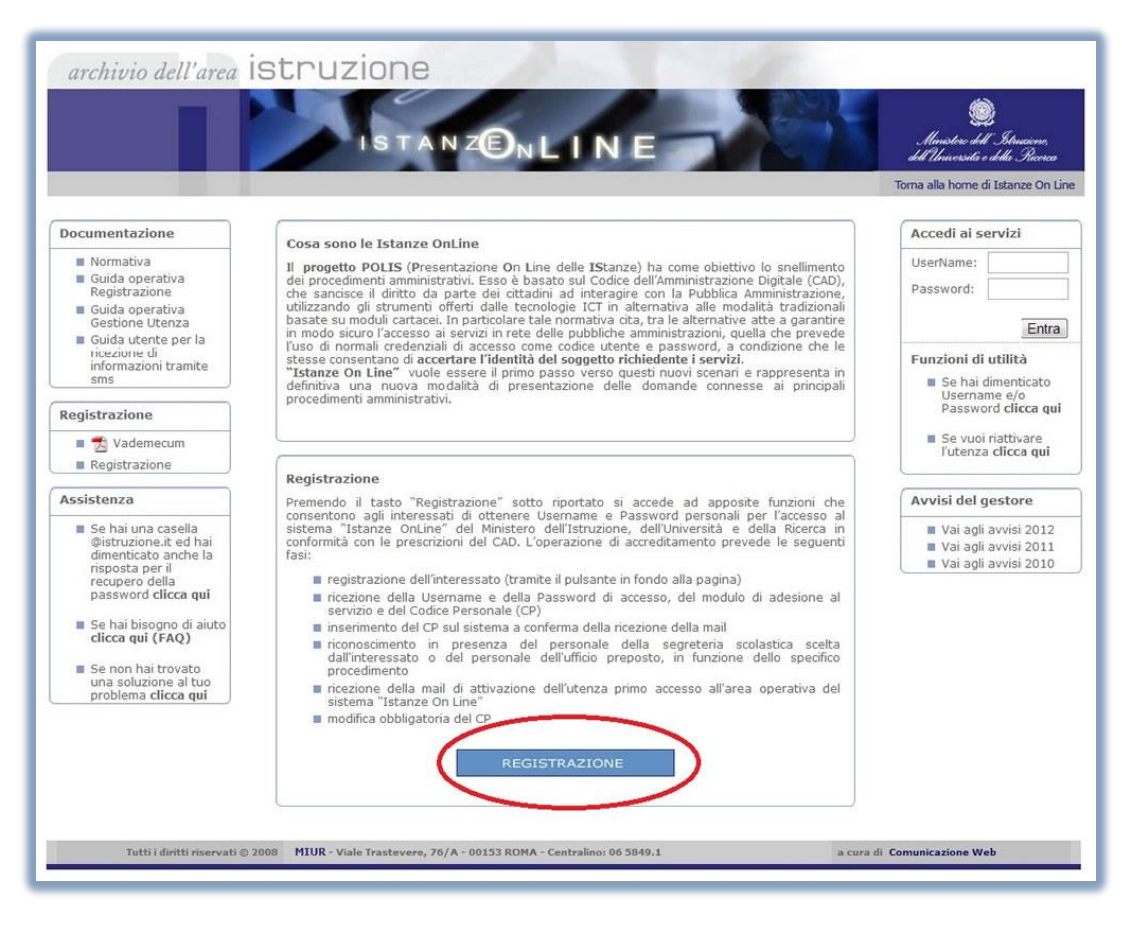

- Alla successiva schermata cliccare su "Procedi alla registrazione".
- Inserire i propri dati anagrafici all'interno dei relativi campi, avendo cura di copiare sul riquadro in alto a destra i caratteri raffigurati nell'immagine su sfondo giallo e, successivamente, cliccare su "Conferma".

| sodfh                              | * Inserire i caratteri presenti nell'immagine: |
|------------------------------------|------------------------------------------------|
|                                    | Richiesta registrazione al sistema             |
| * Codice fiscale:                  |                                                |
| * Cognome:                         |                                                |
| * Nome:                            |                                                |
| * Data di nascita<br>(gg/mm/aaaa): |                                                |
| * Nazione di nascita:              | ITALIA                                         |
| * Provincia di nascita:            | Scegli                                         |
| * Comune di nascita:               | Scegli 💌                                       |
| * Sesso:                           | M                                              |
| (*) Campi Obbligatori              |                                                |
|                                    |                                                |
|                                    | Conferma                                       |

- Completare l'inserimento dei dati anagrafici specificando il proprio domicilio.
- Specificare l'indirizzo di posta elettronica e i recapiti telefonici, spuntando la casella "Invio informazioni via SMS" qualora si desideri ricevere informazioni o avvisi tramite SMS al numero di cellulare specificato.
- Inserire i dati relativi al proprio *documento di riconoscimento*.
- Selezionare una domanda a scelta e digitare la corrispondente risposta per ciascuno dei due quesiti che il sistema utilizzerà per il recupero del Codice Personale o della password d'accesso in caso di smarrimento; cliccare su "Conferma".

|            | <u>Dati anagrafici utente</u> |  |
|------------|-------------------------------|--|
|            | Cognome:                      |  |
|            | Nome:                         |  |
| E          | ata di nascita:               |  |
| Nazi       | one di nascita:               |  |
| Provi      | ncia di nascita:              |  |
| Com        | une di nascita:               |  |
|            | Sesso:                        |  |
|            | Codice fiscale:               |  |
|            | * Indirizzo:                  |  |
| Demisiliau | * Nazione: ITALIA             |  |
| Domicilo:  | * Provincia: Scegli           |  |
|            | * Comune: Sceali - * CAP:     |  |

| <u>C</u>                                                                                                    | omunicazioni                                                                                                    |
|----------------------------------------------------------------------------------------------------|----------------------------------------------------------------------------------------------------|
| E-Mail istituzionale: Non disponibile                                                                                                    |                                                                                                    |
| * E-Mail privato:                                                                                                    |                                                                                                    |
| * Conferma E-Mail privato:                                                                                                    |                                                                                                    |
| Telefono domicilio:                                                                                                    |                                                                                                    |
| Cellulare:                                                                                                    |                                                                                                    |
| Invio informazioni via SMS: 🔲                                                                                                    |                                                                                                    |
| ATTENZIONE: là sporta della casella comporterà l'invio –<br>(DIFFERENTE DAL CODICE PERSONALE) che dovrà esse<br>la funzionalità "Validazione numero di tele | al numero indicato – di un sms contenente un codice di validazio<br>re utilizzato alla fine della procedura di accreditamento attravers<br>afono cellulare" presente nel menù Gestione Utenza. |
| Dati ide                                                                                                    | entificazione fisica                                                                                                    |
| * Tipologia documento per l'identificazione:                                                                                                    | Passaporto                                                                                                    |
| * Identificativo documento:                                                                                                    |                                                                                                    |
| * Data rilascio (gg/mm/aaaa):                                                                                                    |                                                                                                    |
| * Ente di rilascio:                                                                                                    | Comune                                                                                                    |
| * Sede/Descrizione ente di rilascio:                                                                                                    |                                                                                                    |
| * Selezionare una domanda                                                                                                    | QUAL E' IL COGNOME DA NUBILE DI TUA MADRE?                                                                                                    |
| * Risposta per recupero Codice Personale:                                                                                                    |                                                                                                    |
| * Selezionare una domanda<br>(in caso di recupero password accesso dimenticata):                                                                            | QUAL E' IL COGNOME DA NUBILE DI TUA MADRE?                                                                                                    |
| * Risposta per recupero password accesso:                                                                                                    |                                                                                                    |
| * Risposta per recupero password accesso:                                                                                                    | Feri                                                                                                    |

- Apparirà dunque una nuova schermata, attraverso la quale, cliccando su "Scarica il Modulo di Adesione", sarà possibile scaricare in formato pdf la documentazione necessaria per la fase successiva della registrazione; cliccare su "Accetto".
- Il Sistema invierà in tempo reale (all'indirizzo di posta elettronica precedentemente indicato) una e-mail contenente lo UserName assegnato all'utente, la Password d'accesso e il Codice Personale Temporaneo (si consiglia di stampare e conservare questo documento); la mail conterrà anche due allegati in formato pdf: il Modulo di adesione (da stampare solo se non lo si è già fatto durante il passaggio precedente) e il Modulo di Delega (da utilizzare solo se l'utente è impossibilitato a recarsi personalmente presso l'Istituto per la fase di identificazione).

|                                                                                                    | Legg                                                                                | gere con attenzione                                                 | 1                                                                                                    |
|----------------------------------------------------------------------------------------------------|-------------------------------------------------------------------------------------|---------------------------------------------------------------------|----------------------------------------------------------------------------------------------------|
| La sua richiesta di registrazione è si                                                                               | ata correttamente inserit                                                           | ta. Per procedere co                                                | on le fasi successive è necessario premere il tasto                                                                                  |
| Successivamente Le saranno inviati                                                                                   | via posta elettronica, dal                                                          | la casella noreply@                                                 | )istruzione.it, i seguenti dati:                                                                                                    |
| <ul> <li>modulo di Adesione compilato in fe<br/>userName e Password per l'acces</li> </ul>                           | rmato pdf non modificab<br>so all'area Istanze On Liu                               | ile;<br>no (nol solo caso in                                        | cui Lei non sia provvisto di indirizzo di posta                                                                                      |
| @istruzione.it, in questa eventualità<br>ovvero tutta la parte precedente il c<br>codi anti a parte precedente il c  | infatti UserName e Passi<br>arattere @ dell'indirizzo (                             | word coincidono cor<br>di posta istituzionale                       | e));                                                                                                    |
| Inoltre entro la giornata Le verrà in<br>procedura di accreditamento, per la<br>collularo" proconto nel menò Costio  | riato via sms al numero d<br>validazione del numero d                               | li cellulare indicato<br>li cellulare attravers                     | un codice che dovrà essere utilizzato, dopo la fine della<br>so la funzionalità "Validazione numero di telefono                      |
| Attenzione: il mancato ricevimento o<br>dell'sms di convalida può essere rip<br>numero di telefono cellulare e prefe | lell'sms di convalida entre<br>atuta dopo il completame<br>arenze invio SMS" preser | o il periodo indicato<br>nto della procedura<br>ite nel menù Gestio | o non pregiudica l'esito della registrazione. La richiesta<br>di accreditamento attraverso la funzionalità "Variazione<br>ne Utenza. |
| Il Modulo di Adesione può essere in<br>in cui verranno salvate anche tutte l                                         | ogni caso scaricato dal lin<br>e ricevute digitali delle is                         | nk sottostante e ver<br>tanze che Lei prese                         | rrà salvato nella Sua area delle Istanze on line (è l'area<br>enterà ed i dati in esse contenuti).                                   |
| <ul> <li>procedere alla fase di ricori</li> <li>procedere alla conferma di ricezio</li> </ul>                        | ne del Codice Personale                                                             | to scolastico o i utili<br>Temporaneo cliccan                       | cio sceito, e necessario:<br>ido sull'apposito link che troverà nella predetta F-Mail:                                               |
| - stampare il modulo di adesione (c                                                                                  | he dovrà essere firmato i                                                           | n presenza del pers                                                 | sonale della segreteria scolastica);                                                                                                 |
| <ul> <li>predisporre una fotocopia fronte r</li> <li>predisporre una fotocopia fronte r</li> </ul>                   | etro del documento valid<br>etro del codice fiscale ril                             | o già indicato nella<br>asciato dal Minister                        | registrazione;<br>o dell'Economia e delle Finanze o della tessera sanitaria                                                          |
| rilasciata dal Ministero della Salute.                                                                               |                                                                                     |                                                                     |                                                                                                    |
|                                                                                                    | (                                                                                   | an sead in all sub-states                                           |                                                                                                    |
|                                                                                                    | Scan                                                                                | ca modulo di Adesione                                               |                                                                                                    |
|                                                                                                    |                                                                                     |                                                                     |                                                                                                    |
|                                                                                                    |                                                                                     |                                                                     |                                                                                                    |

- Il Sistema mostrerà adesso l'esito di registrazione al sistema, specificando che la prima parte della procedura di registrazione è stata correttamente eseguita (si consiglia di stampare questa schermata); cliccare su "esci".
- A questo punto, occorrerà accedere nuovamente alla home page del sito *Istanze on Line* ed inserire nell'area *"accedi ai servizi"* le proprie credenziali d'accesso (UserName e password).
- Inserire il proprio Codice Fiscale ed il Codice Personale Temporaneo ricevuto al proprio indirizzo di posta elettronica e, successivamente, cliccare su "Conferma".

| * C0                                         | dice Fiscale:             |       |
|----------------------------------------------|---------------------------|-------|
| * Codice Personale 1                         | emporanto:                |       |
| *) Campi Obbligatori                         |                           |       |
| nvio nuovo Codice Personale Temporane        | D                         |       |
| lodifica indirizzo e-mail e ripetizione invi | o Codice Personale Tempor | raneo |
| odifica indirizzo e-mail e ripetizione invi  | o Codice Personale Tempor | raneo |

• Apparirà una schermata di Conferma Ricezione codice Personale; cliccare su "esci".

### B) IDENTIFICAZIONE PRESSO UNA SEGRETERIA SCOLASTICA STATALE Back

Ultimata questa prima fase, bisognerà procedere all'*identificazione dell'utente* presso una qualsiasi Segreteria scolastica statale, muniti di:

#### a) documento di riconoscimento indicato nel Modulo di Adesione (in originale)

- b) fotocopia fronte-retro del suddetto documento
- c) Codice Fiscale o Tessera Sanitaria (in originale) e relativa fotocopia
- d) Modulo di Adesione (da firmare presso l'Istituto)

In caso di difficoltà a recarsi personalmente presso una Segreteria scolastica statale, l'identificazione potrà essere perfezionata anche tramite persona delegata munita di:

- a) Modulo di Adesione firmato dal delegante
- b) Modulo di Delega compilato e firmato dal delegante
- c) documento di riconoscimento e codice fiscale (o tessera sanitaria) della persona delegata (in originale)
- d) fotocopia fronte-retro del documento di riconoscimento del delegante e della persona delegata
- e) fotocopia fronte-retro del codice fiscale (o della tessera sanitaria) del delegante e della persona delegata

### C) PRIMO ACCESSO E CAMBIO DEL CODICE PERSONALE

Al termine della fase di identificazione, il Sistema invierà all'utente una e-mail di conferma dell'attivazione della propria utenza.

Back

• Accedere alla home page del sito *Istanze on Line* ed inserire nell'area "Accedi ai servizi" le proprie credenziali d'accesso (UserName e password).

- Inserire nell'apposito campo il Codice Personale Temporaneo ricevuto con la prima e-mail.
- Scegliere un nuovo *Codice Personale* e digitarlo all'interno dei due successivi campi, facendo attenzione a rispettare i seguenti criteri:
  - a) lunghezza del codice: da 8 a 10 caratteri
  - b) caratteri utilizzabili: lettere minuscole e maiuscole e numeri da 0 a 9
  - c) caratteri non utilizzabili: caratteri speciali
  - d) altro: il codice dovrà contenere almeno una lettera ed almeno una cifra

Si consiglia di prendere nota del nuovo *Codice Personale*, facendo attenzione a riportare correttamente i caratteri minuscoli e maiuscoli; cliccare su *"Conferma"*.

| CAMBIO CODICE PERSONALE TEMPORANEO                                                                                                    |
|----------------------------------------------------------------------------------------------------|
| Per proseguire è necessario effettuare il cambio del Codice Personale Temporaneo inviato dal sistema all'indirizzo e-mail<br>inserendo i dati richiesti nel box sottostante e cliccando su "Conferma".                                                                                                    |
| Il Nuovo Codice Personale dovrà avere le seguenti caratteristiche:                                                                                                    |
| Essere lungo almeno otto caratteri e non più di dieci;                                                                                                    |
| Contenere al suo interno lettere dalla A alla Z, minuscole o maiuscole, e numeri da 0 a 9 (almeno una lettera ed almeno una cifra):                                                                                                    |
| Non contenere caratteri speciali.                                                                                                    |
| L'utilizzo dei caratteri minuscoli o maiuscoli è rilevante ai fini del riconoscimento del Codice Personale.                                                                                                    |
| UserName:<br>Codice Personale Temporane:<br>Nuovo Codice Personale:<br>Conferma Nuovo Codice Personale:                                                                                                    |
| Qualora l'utente non avesse ricevuto il messaggio contenente il Codice Personale Temporaneo deve verificare che l'Indirizzo e-mail comunicato<br>sia corretto.<br>Se l'indirizzo risulta corretto, l'utente può richiedere un nuovo invio diccando sul link "Ripetizione invio Codice Personale Temporaneo"<br>presente nel box sottostante.<br>Se l'indirizzo non risulta corretto, l'utente può modificarlo e richiedere un nuovo invio cliccando sul link "Modifica indirizzo e-mail e ripetizione<br>invio Codice Personale Temporaneo" presente nel box sottostante.<br>Una volta ottenuto il Codice Personale Temporaneo, l'utente dovrà accedere nuovamente al sistema per effettuare I cambio del codice. |
| Ripetizione invio Codice Personale Temporaneo                                                                                                    |
| Modifica indirizzo e-mail e ripetizione invio Codice Personale Temporaneo                                                                                                    |
| Modifica indirizzo e-mail e ripetizione invio Codice Personale Temporaneo Conferma Chiudi                                                                                                    |

- Apparirà una nuova schermata che confermerà l'avvenuto cambio del Codice Personale.
- La registrazione al Sistema è terminata; cliccare su "Chiudi".

### D) VALIDAZIONE NUMERO DI TELEFONO CELLULARE

<u>Gli utenti che durante la prima parte della registrazione hanno espresso la preferenza sull'invio</u> <u>delle informazioni mediante SMS</u> visualizzeranno ad ogni accesso al sito un messaggio all'interno del menù "*Messaggi per l'utente*" con il seguente testo: "*Attenzione il numero di telefono cellulare non* è *stato ancora validato*".

- All'interno del menù "Gestione Utenza" cliccare su "Validazione numero di telefono cellulare".
- Inserire nell'apposito campo il Codice di validazione ricevuto via SMS e cliccare su "Conferma".
- In caso di mancata ricezione del Codice di validazione, si consiglia di cliccare su "Variazione numero di telefono cellulare e preferenze invio SMS", confermare il proprio numero di telefono cellulare ed attendere l'arrivo di un nuovo SMS.

Il numero di telefono cellulare risulta adesso validato.

#### <u>Back</u>

<u>Gli utenti che durante la prima parte della registrazione **non hanno** espresso la preferenza sull'invio delle informazioni mediante SMS potranno in qualsiasi momento, se lo desiderano, modificare tale impostazione, procedendo come di seguito indicato.</u>

- All'interno del menù "Gestione Utenza" cliccare su "Variazione numero di telefono cellulare e preferenze invio SMS".
- Inserire la spunta alla voce "Invio informazioni via SMS"; cliccare su "Conferma".
- Procedere alla validazione del numero di telefono cellulare come indicato nei passaggi precedenti.

|                                                                    | Utente: Data e Ora Ultimo Accesso                                                       | D: Logout                                                               |
|--------------------------------------------------------------------|-----------------------------------------------------------------------------------------|-------------------------------------------------------------------------|
| Messaggi per l'utente                                              | Concorso per titoli ed esami del personale docente - DDG n. 82 del 24<br>settembre 2012 | Altri servizi                                                           |
| Attenzione, il numero di cellulare<br>non è stato ancora validato. | Riferimenti normativi e scadenze amministrative                                         | Accedi                                                                  |
| Archivio                                                           | Assistenza Web     FAC-SIMILE del modello di domanda                                    | Gestione Utenza                                                         |
| ■ 2012                                                             | Istruzioni per la compilazione     Vai alla compilazione                                | Cambio codice personale                                                 |
| Tutti                                                              |                                                                                         | Recupero codice<br>personale                                            |
| Cerca per Tipo Documento                                           | Scheda Professionalità Inclusi Nelle GaE                                                | Gestione Indirizzo Posta<br>Certificata     Validazione Indirizzo       |
|                                                                    | Guida Smart                                                                             | Posta Certificata Modifica Preferenze Invio SMS Variazione indirizzo e- |
|                                                                    | S Istruzioni per la compilazione Vai alla compilazione                                  | Mail privato                                                            |
|                                                                    | Domande Aspiranti Revisori dei Conti                                                    | Rigenerazione Codice<br>Personale                                       |
|                                                                    | Riferimenti normativi e scadenze amministrative     Assistenza Web                      | Variazione numero di<br>telefono cellulare e<br>preferenze invio SMS    |
|                                                                    | S Istruzioni per la compilazione Vai alla compilazione                                  | Validazione numero di<br>telefono cellulare                             |
|                                                                    |                                                                                         | Ricerca Utenze per<br>Delega                                            |
|                                                                    |                                                                                         | Elenco Deleghe<br>Concesse                                              |
|                                                                    |                                                                                         | Revoca della utenza                                                     |